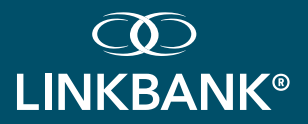

## OPTIONS FOR INSTALLING TM PROGRESSIVE WEB APP TO DEVICE'S HOMEPAGE:

Access the TM Progressive Web App by installing or adding the app to the device's homepage. Note that the app is not downloaded from an app store like the old app. Depending on your individual device settings, you can be prompted automatically to install the TM Progressive Web App, or it can be installed manually through the following actions:

#### INSTALLING THE APP ON AN ANROID DEVICE

- 1. Uninstall the existing mobile app from your device.
- Access the TM Progressive Web App via the QR code or the link below: <u>https://tm.linkbank.com/pwa/linkbank/login.</u>
   When you scan the QR code or select the provided link, you will be directed to

the login screen. Here's the revised process for a more professional workflow:
Treasury Management Dashboard: After successful authentication, you will

- be automatically redirected to the Treasury Management dashboard.Bookmarking: At this point, when viewing the Treasury Management
- dashboard, you should bookmark the page to your device's home screen.

### QR CODE TO ACCESS TM PROGRESSIVE WEB APP:

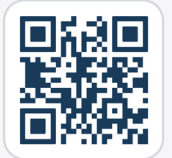

It's important to note that the bookmark should be created while on the Treasury Management dashboard, not on the initial login page. This ensures quick access to the most relevant and frequently used section of the application in future sessions.

3. The TM Progressive Web App can be installed manually on an Android device by selecting "Settings" (the three dot icon) on Chrome, selecting "Add to Home Screen", selecting "Install App", then selecting "Install" when prompted by the Install App Modal.

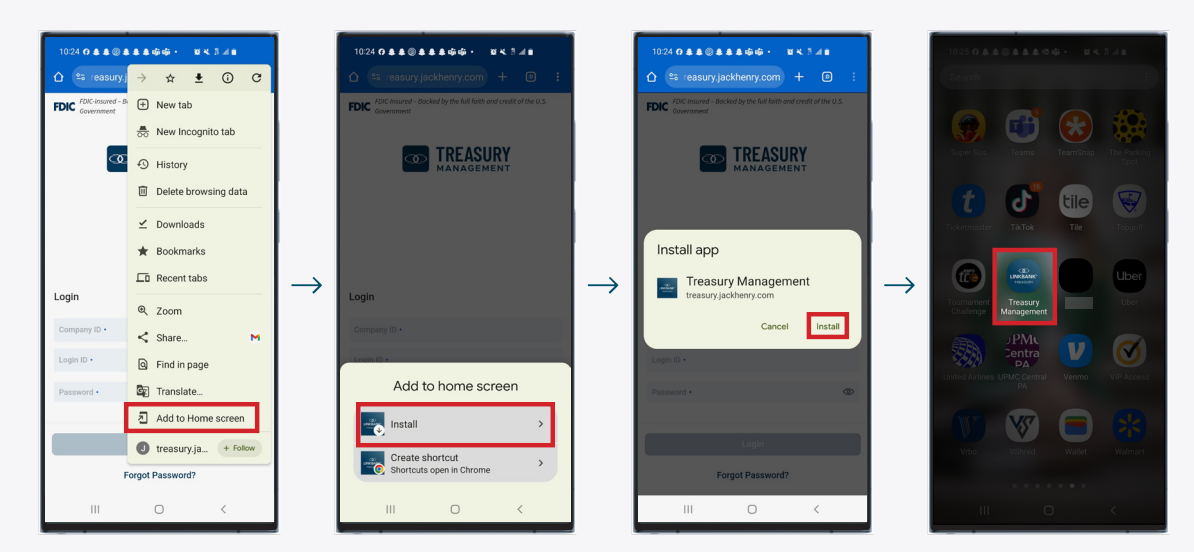

#### CONTINUED ON NEXT PAGE

# HAVE QUESTIONS? WE'RE HERE TO HELP!

Call: (717) 678-7927 Email: TREASURYMANAGEMENT@LINKBANK.COM

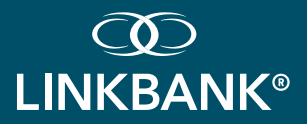

# OPTIONS FOR INSTALLING TM PROGRESSIVE WEB APP TO DEVICE'S HOMEPAGE:

(?) Access the TM Progressive Web App by installing or adding the app to the device's homepage. Note that the app is not downloaded from an app store like the old app. Depending on your individual device settings, you can be prompted automatically to install the TM Progressive Web App, or it can be installed manually through the following actions:

#### INSTALLING THE APP ON AN IOS DEVICE

- 1. Uninstall the existing mobile app from your device.
- 2. Access the TM Progressive Web App via the QR code or the link below: https://tm.linkbank.com/pwa/linkbank/login

When you scan the QR code or select the provided link, you will be directed to the login screen. Here's the revised process for a more professional workflow:

- Treasury Management Dashboard: After successful authentication, you will be automatically redirected to the Treasury Management dashboard.
- Bookmarking: At this point, when viewing the Treasury Management dashboard, you should bookmark the page to your device's home screen.

### QR CODE TO ACCESS TM PROGRESSIVE WEB APP:

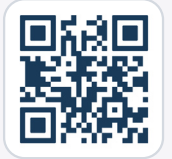

It's important to note that the bookmark should be created while on the Treasury Management dashboard, not on the initial login page. This ensures quick access to the most relevant and frequently used section of the application in future sessions.

3. The TM Progressive Web App can be installed manually on an iOS device by selecting the "Share" icon at the bottom of the page, and then selecting "Add to Home Screen".

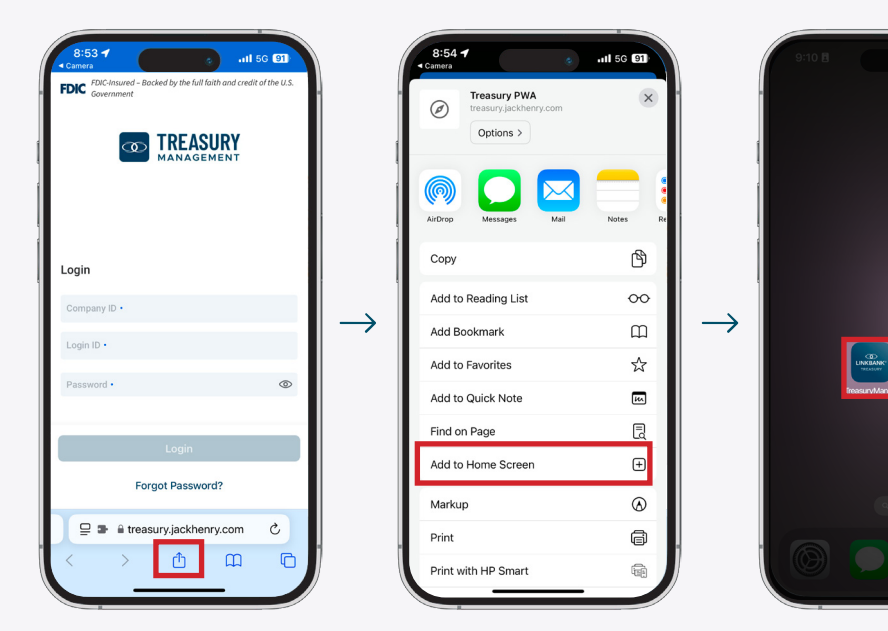

### HAVE QUESTIONS? WE'RE HERE TO HELP!

Call: (717) 678-7927